#### 1、打开 FTouchStudio.exe

| 称<br>APK<br>Doc<br>dotNetFx40.Full.x86.x64.en<br>EXE<br>FTTouchStudio<br>Misc<br>Others<br>PramBoot<br>SIU FW<br>Tuning | 修改日期             | 类型   | 大小   |
|----------------------------------------------------------------------------------------------------|------------------|------|------|
| APK                                                                                                    | 2019/7/4 16:13   | 文件夹  |      |
| 📙 Doc                                                                                                    | 2019/7/4 16:13   | 文件夹  |      |
| 📙 dotNetFx40.Full.x86.x64.en                                                                                            | 2019/7/4 16:13   | 文件夹  |      |
| EXE                                                                                                    | 2019/7/4 16:13   | 文件夹  |      |
| 📙 FTTouchStudio                                                                                                    | 2019/8/23 17:01  | 文件夹  |      |
| 📙 Misc                                                                                                    | 2019/7/4 16:13   | 文件夹  |      |
| Jothers                                                                                                    | 2019/7/4 16:13   | 文件夹  |      |
| 📙 PramBoot                                                                                                    | 2019/7/4 16:13   | 文件夹  |      |
| 📙 SIU FW                                                                                                    | 2019/7/4 16:13   | 文件夹  |      |
| 📙 Tuning                                                                                                    | 2019/7/4 16:13   | 文件夹  | ш¢.  |
| FTTouchStudio.exe                                                                                                    | 2017/11/29 14:26 | 快捷方式 | 3 KB |

2.10

### 2、出现如下界面

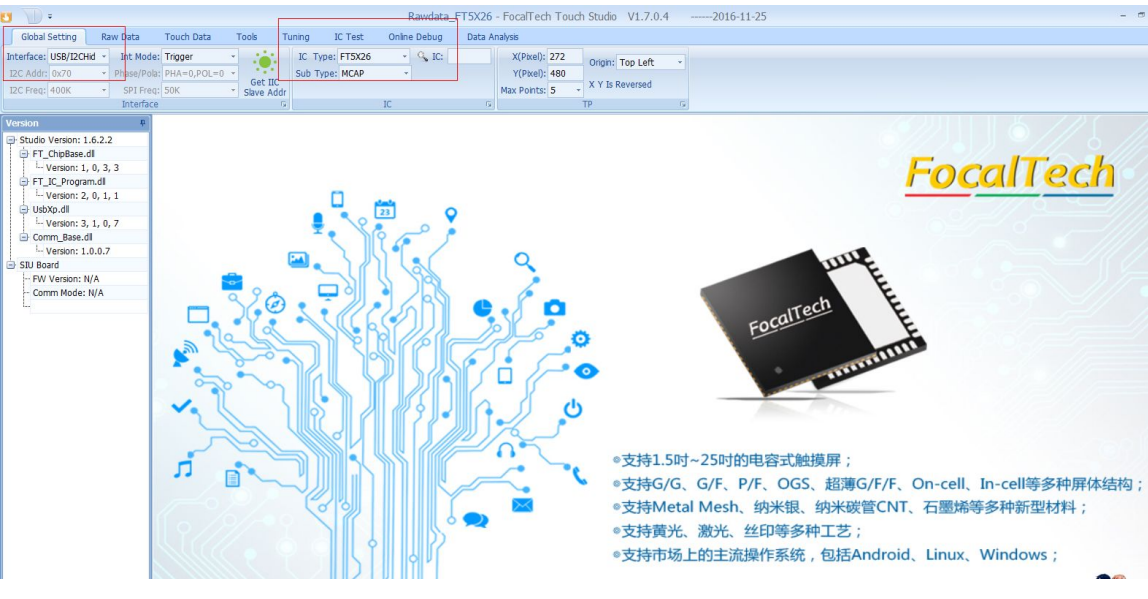

# 3、接口选择 USB/I2C, IC 选择 FT5X26

| Global     | Setting    | Raw   | / Data      | Touch Data  | i i | Fools Tu              | uning :  | IC Test | Online D | ebug | Da |
|------------|------------|-------|-------------|-------------|-----|-----------------------|----------|---------|----------|------|----|
| Interface: | USB/I2CHid | *     | Int Mode:   | Trigger     | *   |                       | IC Type: | FT5X26  | ÷ C      | IC:  |    |
| I2C Addr:  | 0x70       | ·+ (F | Phase/Pola: | PHA=0,POL=0 | *   | C                     | Sub Type | MCAP    | -        |      |    |
| I2C Freq:  | 400K       | -     | SPI Freq:   | 50K         | *   | Get IIC<br>Slave Addr |          |         |          |      |    |
|            |            |       | Interface   |             |     | 5                     |          |         | IC       | 1    |    |

### 4、点击 Raw Data 到具体数据界面

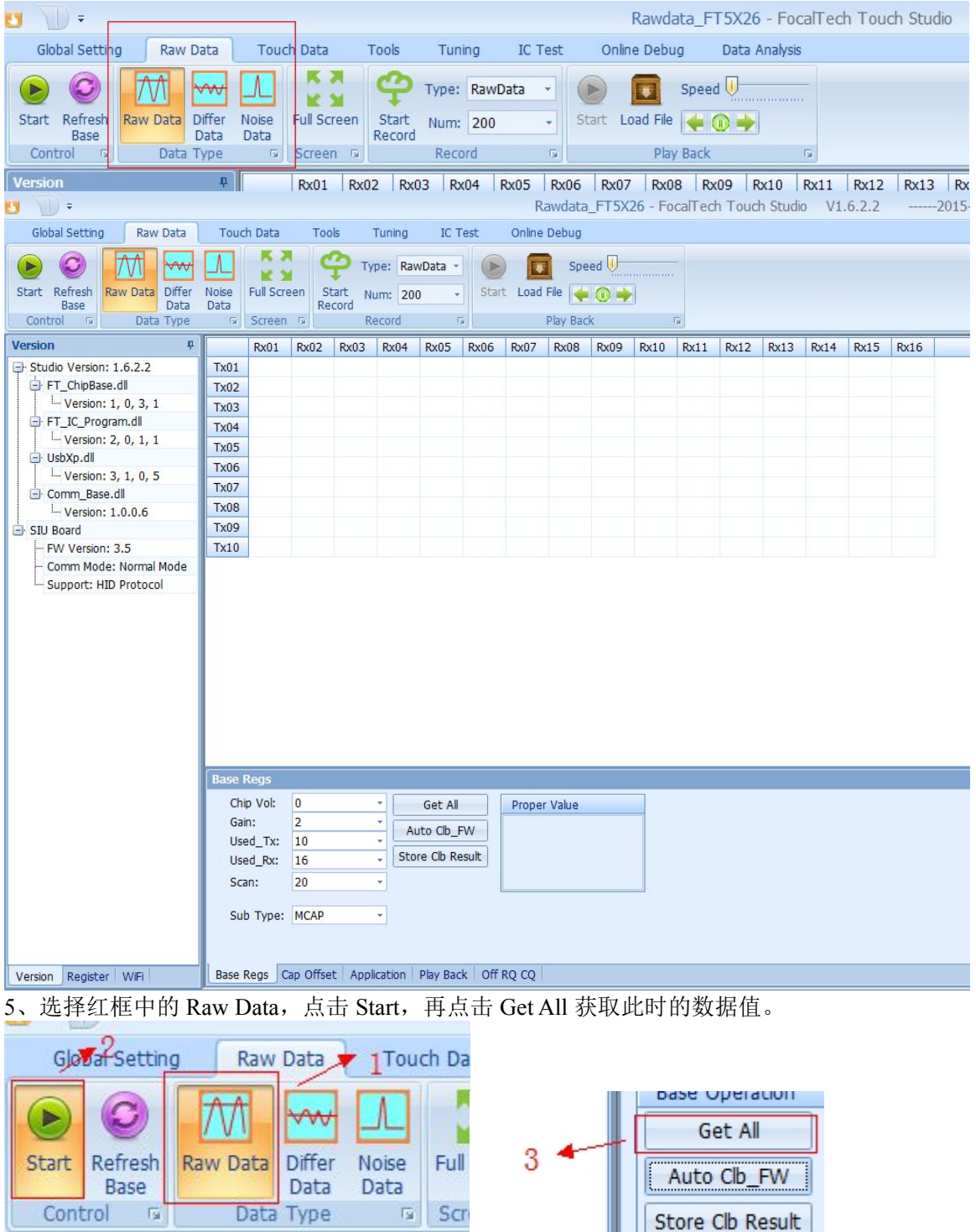

## 6、完成以上步骤后,出现数据值。

| Stop Refresh<br>Base<br>Control | Noise<br>Data | Full Screen | en S<br>Re | Ty<br>tart Ni<br>cord | pe: Rav<br>um: 201 | vData - | ] Description of the second second se | ) 🚺   | Spe<br>File 候 | ed 🕕  | ]     | -     |       |       |       |       |       |       |       |       |       | 8     | þ.,  |
|---------------------------------|---------------|-------------|------------|-----------------------|--------------------|---------|----------------------------------------------------------------------------------------------------|-------|---------------|-------|-------|-------|-------|-------|-------|-------|-------|-------|-------|-------|-------|-------|------|
| Version #                       |               | Rx01        | Rx02       | Rx03                  | Rx04               | Rx05    | Rx06                                                                                                    | Rx07  | Rx08          | Rx09  | Rx10  | Rx11  | Rx12  | Rx13  | Rx14  | Rx15  | Rx16  | Rx17  | Rx18  | Rx19  | Rx20  | Rx21  | Rx22 |
| - Studio Version: 1.6.2.2       | Tx01          | 10066       | 10288      | 10260                 | 10242              | 10191   | 10192                                                                                                    | 10160 | 10157         | 10213 | 10237 | 10233 | 10278 | 10242 | 10092 | 11791 | 11689 | 11642 | 11638 | 11562 | 11617 | 11564 |      |
| FT_ChipBase.dll                 | Tx02          | 9752        | 10011      | 9981                  | 9966               | 9926    | 9938                                                                                                    | 9881  | 9871          | 9902  | 9966  | 9975  | 10015 | 9996  | 9865  | 10895 | 10822 | 10805 | 10859 | 10839 | 10951 | 10846 |      |
| Version: 1, 0, 3, 1             | Tx03          | 9703        | 9983       | 9968                  | 9968               | 9893    | 9910                                                                                                    | 9861  | 9862          | 9865  | 9950  | 9970  | 10005 | 9993  | 9855  | 10797 | 10711 | 10693 | 10729 | 10729 | 10830 | 10695 |      |
| FT_IC_Program.dll               | Tx04          | 9691        | 9965       | 9950                  | 9953               | 9893    | 9917                                                                                                    | 9861  | 9864          | 9856  | 9923  | 9957  | 9998  | 9983  | 9870  | 10739 | 10657 | 10625 | 10667 | 10657 | 10736 | 10605 |      |
| Version: 2, 0, 1, 1             | Tx05          | 9686        | 9950       | 9920                  | 9943               | 9891    | 9904                                                                                                    | 9866  | 9869          | 9849  | 9889  | 9944  | 9999  | 9996  | 9881  | 10675 | 10608 | 10556 | 10583 | 10579 | 10663 | 10521 |      |
| Version: 2, 1, 0, 5             | Tx06          | 9642        | 9909       | 9885                  | 9900               | 9870    | 9885                                                                                                    | 9843  | 9854          | 9840  | 9867  | 9902  | 9974  | 9951  | 9852  | 10593 | 10506 | 10452 | 10474 | 10486 | 10561 | 10395 |      |
| Comm Base di                    | Tx07          | 9603        | 9888       | 9868                  | 9869               | 9844    | 9856                                                                                                    | 9824  | 9833          | 9832  | 9858  | 9856  | 9937  | 9892  | 9817  | 10464 | 10408 | 10364 | 10380 | 10375 | 10447 | 10301 |      |
| L. Version: 1.0.0.6             | Tx08          | 9592        | 9894       | 9882                  | 9868               | 9846    | 9857                                                                                                    | 9828  | 9823          | 9846  | 9847  | 9865  | 9934  | 9886  | 9822  | 10444 | 10406 | 10355 | 10369 | 10349 | 10404 | 10263 |      |
| SIU Board                       | Tx09          | 9601        | 9910       | 9909                  | 9895               | 9844    | 9878                                                                                                    | 9849  | 9834          | 9841  | 9874  | 9887  | 9923  | 9904  | 9841  | 10404 | 10367 | 10330 | 10365 | 10335 | 10389 | 10219 |      |
| - FW Version: 3.5               | Tx10          | 9625        | 9915       | 9917                  | 9903               | 9864    | 9894                                                                                                    | 9861  | 9838          | 9844  | 9873  | 9904  | 9931  | 9935  | 9861  | 10367 | 10352 | 10320 | 10349 | 10333 | 10378 | 10203 |      |
| – Comm Mode: Normal Mode        | Tx11          | 9600        | 9909       | 9874                  | 9884               | 9856    | 9864                                                                                                    | 9841  | 9815          | 9805  | 9834  | 9907  | 9932  | 9891  | 9838  | 10303 | 10278 | 10251 | 10305 | 10281 | 10317 | 10143 |      |
| Support: HID Protocol           | Tx12          | 9581        | 9893       | 9850                  | 9870               | 9846    | 9839                                                                                                    | 9821  | 9786          | 9787  | 9840  | 9913  | 9909  | 9861  | 9837  | 10244 | 10238 | 10215 | 10257 | 10232 | 10278 | 10105 |      |
|                                 | Tx13          | 9601        | 9916       | 9863                  | 9893               | 9847    | 9844                                                                                                    | 9820  | 9791          | 9798  | 9860  | 9890  | 9919  | 9883  | 9860  | 10215 | 10218 | 10205 | 10235 | 10221 | 10272 | 10086 |      |
|                                 | Tx14          | 9597        | 9909       | 9844                  | 9890               | 9833    | 9826                                                                                                    | 9803  | 9795          | 9801  | 9867  | 9846  | 9898  | 9855  | 9833  | 10146 | 10156 | 10129 | 10182 | 10174 | 10225 | 10036 |      |
|                                 | Tx15          | 9600        | 9895       | 9869                  | 9902               | 9862    | 9857                                                                                                    | 9827  | 9822          | 9822  | 9881  | 9861  | 9892  | 9850  | 9844  | 10092 | 10116 | 10112 | 10137 | 10135 | 10195 | 10002 |      |
|                                 | Tx16          | 9605        | 9882       | 9878                  | 9932               | 9881    | 9887                                                                                                    | 9835  | 9842          | 9841  | 9891  | 9868  | 9898  | 9868  | 9851  | 10045 | 10082 | 10075 | 10110 | 10102 | 10150 | 9959  |      |
|                                 | Tx17          | 9600        | 9877       | 9899                  | 9961               | 9897    | 9887                                                                                                    | 9861  | 9861          | 9863  | 9912  | 9893  | 9903  | 9864  | 9818  | 10023 | 10049 | 10021 | 10066 | 10063 | 10101 | 9914  |      |
|                                 | Tx18          | 9594        | 9897       | 9903                  | 9970               | 9926    | 9888                                                                                                    | 9909  | 9877          | 9897  | 9976  | 9896  | 9925  | 9866  | 9796  | 10006 | 10032 | 10023 | 10048 | 10046 | 10106 | 9877  | -    |

7、出现数据后,选择 Auto Clb\_FW 开始校准,校准完成后会弹出弹框,选择 YES。

|      |      |      | Base  | ration | 4           |           |           |         |          |                  |                    |        |       |       |       |       |       |       |  |
|------|------|------|-------|--------|-------------|-----------|-----------|---------|----------|------------------|--------------------|--------|-------|-------|-------|-------|-------|-------|--|
|      |      |      | (     | Get A  | All I       |           |           |         |          |                  |                    |        |       |       |       |       |       |       |  |
|      |      |      | Aut   | o Clb  | _FW         |           |           |         |          |                  |                    |        |       |       |       |       |       |       |  |
|      |      |      | Store | Clb    | Result      |           |           |         |          |                  |                    |        |       |       |       |       |       |       |  |
| 9941 | 9962 | 9878 | 9899  | 9849   | 9835        | 9869      | 9940      | 9958    | 9991     | 9979             | 9846               | 10782  | 10698 | 10683 | 10718 | 10724 | 10813 | 10681 |  |
| 926  | 9953 | 9885 | 9895  | 9850   | 9844        | 9845      | 9923      | 9941    | 9983     | 9980             | 9863               | 10718  | 10637 | 10603 | 10652 | 10636 | 10730 | 10581 |  |
| 910  | 9926 | 9881 | 9891  | 9850   | 9851        | 9844      | 9877      | 9938    | 9983     | <del>9</del> 970 | <mark>984</mark> 8 | 10650  | 10587 | 10529 | 10559 | 10562 | 10640 | 10491 |  |
| 875  | 9893 | 9859 | 9882  | 9832   | 9838        | 9845      | 9855      | 9893    | 9959     | 9941             | 9842               | 10580  | 10499 | 10441 | 10470 | 10480 | 10555 | 10384 |  |
| 891  | 9893 | 9864 | 9874  | 9844   | 9845        | 9846      | 9866      | 9869    | 9951     | 9934             | 9864               | 10527  | 10467 | 10435 | 10446 | 10431 | 10496 | 10346 |  |
| 877  | 9860 | 9836 | 9848  | 9 Co   | nf          |           |           |         |          |                  |                    |        | 10390 | 10352 | 10365 | 10349 | 10397 | 10254 |  |
| 897  | 9877 | 9844 | 9864  | 9      |             |           |           |         |          |                  |                    |        | 10345 | 10313 | 10347 | 10324 | 10374 | 10203 |  |
| 898  | 9886 | 9841 | 9869  | 9 A    | uto calibra | ation fin | nished, d | o you w | ant to g | et the c         | lb inform          | ation? | 10321 | 10292 | 10326 | 10302 | 10349 | 10179 |  |
| 875  | 9880 | 9850 | 9857  | 9      |             |           | Yes       |         | No       |                  |                    |        | 10270 | 10249 | 10302 | 10277 | 10303 | 10136 |  |
| 851  | 9872 | 9849 | 9833  | 9      |             |           | <u>+</u>  |         |          |                  |                    |        | 10241 | 10225 | 10263 | 10244 | 10281 | 10106 |  |
| 850  | 9893 | 9841 | 9832  | 9814   | 9795        | 9795      | 9861      | 9882    | 9911     | 9872             | 9847               | 10207  | 10207 | 10190 | 10227 | 10212 | 10265 | 10066 |  |
| 838  | 9884 | 9837 | 9826  | 9798   | 9791        | 9796      | 9860      | 9848    | 9890     | 9868             | 9841               | 10137  | 10162 | 10137 | 10180 | 10172 | 10222 | 10028 |  |
| 860  | 9903 | 9855 | 9854  | 9820   | 9818        | 9812      | 9876      | 9861    | 9886     | 9850             | 9840               | 10091  | 10105 | 10101 | 10135 | 10128 | 10187 | 9990  |  |
|      |      |      |       |        |             |           |           |         |          |                  |                    |        |       |       |       |       |       |       |  |

8、校准完成后选择 Store Clb Result 保存校准信息,点击 YES 即可。

Base Operation

| Get All          |
|------------------|
| Auto Clb_FW      |
| Store Clb Result |

| 2  | 9879  | 984/  | 9873  | 9848  | 9822  | 9818      | 9857       | 9889      | 9908        | 9906      | 9841      | 1033/      | 1031/     | 1029       | 94 | 10326 | 10300 |  |
|----|-------|-------|-------|-------|-------|-----------|------------|-----------|-------------|-----------|-----------|------------|-----------|------------|----|-------|-------|--|
| 3  | 9875  | 9862  | 9861  | 9830  | 9819  | 9802      | 9835       | 9907      | 9919        | 9892      | 9845      | 10292      | 10269     | 1025       | 53 | 10295 | 10276 |  |
| 5  | 9873  | 9851  | 9844  | 9828  | 9788  | 9786      | 9834       | 9909      | 9911        | 9877      | 9852      | 10257      | 10238     | 1023       | 35 | 10273 | 10247 |  |
| 3  | 9876  | 9829  | 9826  | 9803  | 9781  | 9789      | 9850       | 9873      | 9905        | 9853      | 9832      | 10190      | 10187     | 1017       | 74 | 10216 | 10200 |  |
| )  | 9880  | 9828  | 9814  | 9794  | 9781  | 9794      | 9849       | 9838      | 9889        | 9852      | 9821      | 10125      | 10143     | 1012       | 20 | 10177 | 10162 |  |
| 3  | 9910  | 9861  | 9861  | 9828  | 9825  | 9820      | 9878       | 9860 9888 |             | 9861 9846 |           | 10110      | 10131     | 1012       | 23 | 10158 | 10144 |  |
|    | 9934  | 9885  | 9892  | 9830  | 9844  | 9842      | 9892       | 9868      | 9897        | 9861      | 9840      | 10039      | 10064     | 10064 1007 |    | 10114 | 10098 |  |
|    | 9962  | 9904  | 9889  | 9862  | 9861  | 9866 9908 |            | 9897      | 9914        | 9878      | 9832      | 10040      | 10062     | 1004       | 18 | 10081 | 10073 |  |
| 5  | 9978  | 9928  | 9886  | 9906  | 9877  | 9906      | 9925       | 9898      | 9920        | 9878      | 9802      | 10022      | 10046     | 1003       | 36 | 10054 | 10055 |  |
| 5  | 9952  | 9907  | 9869  | 9882  | 986 C | onf       |            |           |             |           |           |            |           |            | 9  | 10034 | 10030 |  |
| 5  | 9907  | 9883  | 9866  | 9885  | 986   |           |            | t to sta  | a the d     | h coult   | in format | ion to A   | where or  |            |    | 9990  | 9972  |  |
| 5  | 9892  | 9895  | 9876  | 9885  | 987   | o you i   | eally wall | t to sto  | le the t    |           | mormat    | IOTI LO TA | ISIT OF O | IPr        |    | 9958  | 9871  |  |
| 5  | 9952  | 9981  | 9931  | 9965  | 994   |           |            |           | <u>Y</u> es |           | No        |            |           |            |    | 9826  | 9716  |  |
| ,  | 10016 | 10026 | 9998  | 10017 | 999   |           |            |           |             |           |           |            |           |            |    | 9785  | 9819  |  |
| 23 | 10037 | 10022 | 10043 | 10032 | 10007 | 9997      | 10039      | 10042     | 10013       | 9958      | 10040     | 9776       | 9745      | 9764       | ŧ  | 9818  | 9842  |  |
| 22 | 10060 | 10025 | 10021 | 10036 | 10009 | 9972      | 10023      | 10036     | 10022       | 9936      | 10038     | 9713       | 9731      | 9822       | 2  | 9844  | 9824  |  |